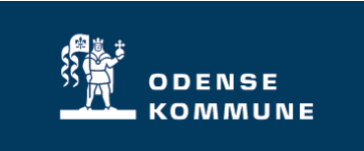

# AKTINDSIGTSMODUL i SBSYS – vejledning 132 – 3.0.1

## Indhold

| Her finder du aktindsigsmodulet                                             |    |
|-----------------------------------------------------------------------------|----|
| Login                                                                       |    |
| Fremsøg eller Opret SBSYS sag til din aktindsigt                            |    |
| Trin 1 – Opret eller fremsøg en eksisterende sag til aktindsigten           |    |
| Fase                                                                        |    |
| Vælg en eksisterende sag - til at placere aktindsigten på                   |    |
| Opret en ny sag til din aktindsigt - til at placere aktindsigten på         |    |
| Vælg sagskabelon                                                            | 5  |
| Titel og sagsbehandler                                                      | 5  |
| Angiv part på sagen                                                         | 6  |
| Sagen til aktindsigten er klar                                              | 6  |
| Trin 2 – Tilføj sager til din aktindsigt                                    | 7  |
| Tilvælg den/de sager som skal indgå i din aktindsigt                        | 7  |
| Valg af sager                                                               | 7  |
| Navne og adressebeskyttelse på sagspart                                     |    |
| Trin 2 – Tilføj dokumenter/journalnotater                                   | 9  |
| Fase                                                                        |    |
| Hent dokumenter og journalark for alle valgte sager i én handling.          | 9  |
| Hent og gennemgå dokumenter og journalnotater pr. tilknyttet sag            |    |
| Manglende pdf-filer                                                         |    |
| Dokumenter og journalnotater indenfor en datoperiode                        |    |
| Gennemgang af sagens dokumenter                                             |    |
| Navne på dokumenter                                                         | 11 |
| Preview af dokument                                                         |    |
| Fravalg af dokumenter                                                       |    |
| Gennemgang af sagens journalark                                             |    |
| Sortering/visning af dokumenter/journalnotater                              |    |
| Forsidetekst                                                                |    |
| Trin 3 – Gennemgang og ekstrahering                                         |    |
| Forklaring på brugergrænseflade og menuer i trin 3                          | 14 |
| Visning                                                                     |    |
| Vejledning til aktindsigtsmodulet – version 24, 25-08-2023 – Odense Kommune |    |
|                                                                             | 1  |

| Formateringsmulig-heder i aktindsigtfilen                                                                             | 14     |
|----------------------------------------------------------------------------------------------------|--------|
| Husk Gem-knappen i trin 3!                                                                                            | 14     |
| Søgning og overstregning af tekst                                                                                     | 15     |
| Manuel markering og overstregning af indhold                                                                          | 15     |
| Overstregning af flere manuelle markeringer                                                                           | 16     |
| Nulstil søgning                                                                                                    | 16     |
| Visning af søgeresultater                                                                                             | 17     |
| Frasortering af markeringer som ikke skal overstreges alligevel                                                       | 17     |
| Overstregning af markerede områder                                                                                    | 17     |
| Tilføj en note i aktindsigtsfilen                                                                                     | 18     |
| Vandmærke                                                                                                    | 18     |
| Kontrol af markeringer ift. overstregning                                                                             | 19     |
| Husk Gem-knappen i trin 3                                                                                             | 19     |
| Klargøring til trin 4 afslutning af aktindsigten.                                                                     | 19     |
| Trin 4 Journaliser og Send                                                                                            | 20     |
| Valg af forsendelse                                                                                                   | 20     |
| Tilføj part                                                                                                    | 20     |
| Tilføje ekstra dokumenter/bilag                                                                                       | 20     |
| Digital post link Denne mulighed er der ikke åbnet for i Odense Kommune                                               | 20     |
| Journaliser aktindsigtsfil på sag og send senere                                                                      | 21     |
| Afsend som digital post                                                                                               | 21     |
| Download filer                                                                                                    | 22     |
| Afslut aktindsigten                                                                                                   | 22     |
| SBSYS sagen                                                                                                    | 22     |
| Aktindsigtskladde på sagen                                                                                            | 22     |
| Fjernprint                                                                                                    | 22     |
| Overblik over aktindsigter og genveje til sager i SBSYS                                                               | 23     |
| Overblik over igangværende og afsluttede aktindsigter                                                                 | 23     |
| Genoptagning af aktindsigt                                                                                            | 23     |
| Genvej til sag                                                                                                    | 23     |
| Oprydning i din liste over aktindsigter                                                                               | 23     |
| Gem en igangværende aktindsigt                                                                                        | 24     |
| Generel opmærksomhed ved aktindsigt                                                                                   | 24     |
| PDF-filer på sagen                                                                                                    | 24     |
| Ikke alle journaliserede dokumenter kan der overstreges i                                                             | 24     |
| Et dokument tilknyttet flere sager som indgår aktindsigten, vil blive fravalgt begge steder, hvis blot du fravælger o | let et |
| sted                                                                                                    | 24     |
| Beskrivelsesfeltet på dokumentet i SBSYS                                                                              | 25     |
| Mails med medhæftninger/digital post med vedhæftninger                                                                | 25     |
| Dokumenter i sagens papirkurv                                                                                         | 25     |

Vejledning til aktindsigtsmodulet - version 24, 25-08-2023 - Odense Kommune

Aktindsigtsmodulet i SBSYS gør det muligt at lave aktindsigt fra en eller flere sager i SBSYS og få klargjort materiale til en aktindsigt.

Der kan afsendes til digital post fra enten sbsys sagen eller via aktindsigtsmodulet. Modulet er opdelt i 4 trin som du ledes igennem via en guide.

| Skærmbilleder i vejledningen kan være fra forskellige versioner af aktindsigt, da visning er uændret ift. ny version. |                                                                                                    |                                                                                                    |  |
|----------------------------------------------------------------------------------------------------|----------------------------------------------------------------------------------------------------|----------------------------------------------------------------------------------------------------|--|
| Fase                                                                                                    | Kommentar                                                                                                    | Tast/klik                                                                                                    |  |
| Her finder du<br>aktindsigsmodulet                                                                                    | Link til<br>aktindsigtsmodulet<br>findes i sagens<br>venstre menu.                                                                                                    | Relaterede sager (0/0) GIS (KortInfo) Nemimport peger på drift Aktindsigtsmodul Papirkurv (tom)                                                                                                    |  |
| Login                                                                                                    |                                                                                                    | <ul> <li>Klik på den store blå boks "ADFS-login", og systemet vil<br/>automatisk logge dig ind, hvis du har en adgang til SBSYS.<br/>Anvendelsen af Aktindsigtsfunktionen kræver adgang til SBSYS.</li> <li>Klik her</li> </ul>                                                                   |  |
| Fremsøg eller Opret<br>SBSYS sag til din<br>aktindsigt                                                                | Aktindsigtsmodulet<br>skal vide hvilken<br>sag du ønsker<br>aktindsigten<br>journaliseret på.<br>Bemærk:<br>Aktindsigt på<br>Personalesager,<br>der skal sagen til<br>brug for<br>aktindsigten ALTID<br>oprettes via p-sags<br>modulet. Den sag<br>skal så vælges som<br>eksisterende sag<br>her i modulet. | ★ Aktindsigt-132-1.1.5          ① Opret/genoptag Aktindsigt         Vis aktindsigterne for:         Test Bruger 04         Opret en ny sag til aktindsigt eller genoptag en eksisterende fra nedenstående liste         Opret en ny aktindsigtssag         eller         Vælg en eksisterende sag |  |
|                                                                                                    | her i modulet.                                                                                                    |                                                                                                    |  |
|                                                                                                    | skal så vælges som<br>eksisterende sag<br>her i modulet.                                                                                                    |                                                                                                    |  |

#### Trin 1 – Opret eller fremsøg en eksisterende sag til aktindsigten Trin 1 går ud på at vælge hvor din aktindsigtsfil skal gemmes og journaliseres under og efter oprettelsen. Kommentar Tast/klik Fase Har du allerede Vælg en oprettet en sag i Vælg en eksisterende sag er eksisterende sag -SBSYS til til at placere aktindsigten kan aktindsigten på denne fremsøges Vælg eksisterende sag til aktindsigt × Favoritter Seneste Søg 6 🛍 Ryd 🔍 Søg CPR Sagstitel Du kan fremsøge sagen via favoritsager, seneste sager eller • blot søge via søgekriterier Sager som matcher søgekriterier vises nederst og den ønskede sag vælges. Sagen skal Opret en ny aktindsigtssag Opret en ny sag til anvendes til den din aktindsigt - til at aktindsigtsfil som placere dannes samt digital aktindsigten på post afsendelsen til modtageren.

| Vælg sagskabelon          | Der er<br>sagsskabeloner til<br>aktindsigt for<br>Emnesager. Flere<br>borgersagsområder<br>har også<br>skabeloner til<br>aktindsigt.                                                          | Opret sag fra skabelon         Find skabelon         aktindsigt         • Beskæftigelses- og Socialforvaltningen         • Borgmesterforvaltningen         • BMF Emnesag         • Fælles BMF         Aktindsigt efter forvaltningsloven         Aktindsigt efter offentlighedsloven         • Du kan søge på "aktindsigt" og sagsskabeloner som indeholder det ord vil komme frem.         • Vælg den ønskede sagsskabelon         Image of the stag of the stagssor of the stagsor of the stagsor |
|---------------------------|----------------------------------------------------------------------------------------------------|----------------------------------------------------------------------------------------------------|
| Titel og<br>sagsbehandler | Ved oprettelsen af<br>sagen skal du<br>justere sagstitlen.<br>Det er muligt at<br>justere hvem som<br>skal være<br>sagsbehandler på<br>sagen, hvis det skal<br>være en anden end<br>dig selv. | Opret sag fra skabelon     Titel*     Ansættelsessted        Fagområde        Søg anden sagsbehandler     Søg navn     Søg navn     Navn     Initialer     Titbage     Næste     Opret                                                                                                    |

| Angiv part på<br>sagen                                            | Sagen som<br>aktindsigten<br>omhandler skal<br>tilføjes sagen som<br>primær part.<br>Afsendes til anden<br>person end sagens<br>primære part, skal<br>anden part også                      | Opret sag fra skabelon                                                                                                    | CPR 1<br>Her tastet CPR på den p<br>tilføjes sagen ved opret<br>Her vises CPR på parten                                                                 | art som skal<br>elsen 2<br>3 Klik på sagsparten<br>som skal tilføjes sagen      |
|-------------------------------------------------------------------|----------------------------------------------------------------------------------------------------|----------------------------------------------------------------------------------------------------|----------------------------------------------------------------------------------------------------|---------------------------------------------------------------------------------|
| tilføjes her inden du<br>går til videre og<br>klikker på "Opret". | Valgt<br>Gitte Brandt Olsen                                                                                                    | CPR/CVR<br>Her vises CPR                                                                                                    | Primær part<br>4 .<br>5<br>Tilbage Opret .                                                                                                    |                                                                                 |
| Sagen til<br>aktindsigten er klar                                 | Klik på sagen som<br>vises i din oversigt.<br>Du kan se parten<br>yderst til højre, så<br>det er nemt at se<br>hvilken aktindsigt<br>du skal tage fat i,<br>hvis du har flere<br>liggende. | X Aktindsigt-132-1.0.1<br>Opret/genoptag Aktindsigt<br>Aktindsigtssag: Aktindsig<br>Nummer: 00.00.00-A00-3-22 Oprette<br>Opret ny aktindsigt til denne sag eller<br>Opret ny aktindsigt<br>Oprettet<br>22/02/2022 20:45 | gt GBN test 3 🖍<br>t: 22/02/2022 20.45 Senest rettet: 22/02/20<br>genoptag en af nedenstående aktindsigter<br>Aktindsigtstitel<br>Aktindsigt GBN test 3 | 222 20:45 Oprettet af: Gitte Brandt Olsen<br>Sagstitel<br>Aktindsigt GBN test 3 |

## Trin 2 – Tilføj sager til din aktindsigt

| Tilvælg den/de<br>sager som skal<br>indgå i din<br>aktindsigt | Klik på "søg",<br>fremsøg den sag<br>som skal indgå i<br>aktindsigten.<br>Du kan også vælge<br>mellem dine<br>favoritsager eller<br>seneste sager.<br>Du kan tilføje én<br>eller flere sagerne<br>ad gangen for hver<br>søgning du laver<br>via knappen "tilføj<br>markerede sager"<br>som er nederst i<br>dialogboksen. | Image: Constraint of the second second s | Inemgang og ekstrahering 4 Afslut<br>knyttede akter eller tilføj sager til<br>Sagsnummer<br>Sagsnummer<br>Sagsnummer<br>Vælg<br>85.15.60-G01-32-22<br>85.15.60-G01-29-22<br>85.15.60-G01-27-22 |
|---------------------------------------------------------------|----------------------------------------------------------------------------------------------------|----------------------------------------------------------------------------------------------------|----------------------------------------------------------------------------------------------------|
| Valg af sager                                                 | Det er muligt at<br>fremsøge en sag<br>og tilføje sagen til<br>aktindsigten og<br>lukke søgeboksen.<br>Det er også muligt<br>at fremsøge og<br>vælge en sag,<br>fortsætte med at<br>fremsøge<br>yderligere sager og<br>lukke dialogboksen<br>til sidst.                                                                  | Vælg sager der tilknyttes aktindsigten         Favoritter       Søg         Image: Ryd       Q Søg         CPR       Sagstitel                                                                                                    | Vælg                                                                                                    |
|                                                               |                                                                                                    | Tilføj markerede sa                                                                                                    | ger Tilføj markerede sager og luk Luk                                                                                                    |

| Navne og<br>adressebeskyttelse | Tydelig markering<br>ved sagssøgning,<br>hvis en sagspart                                                            | Vælg sager der tilknyttes aktindsigten                                                                                                    |                                                                                                   | ×                                                                                                    |
|--------------------------------|----------------------------------------------------------------------------------------------------|----------------------------------------------------------------------------------------------------|---------------------------------------------------------------------------------------------------|----------------------------------------------------------------------------------------------------|
| pa sagspart                    | har navne- og                                                                                                    | Titel                                                                                                    | Sagsnummer V                                                                                      | /ælg                                                                                                    |
|                                | adressebeskyttelse.                                                                                                  | Ansættelsesaftale                                                                                                    | 81.03.00-G01-<br>ell<br>17389-20                                                                  | er opmærksom på at denne sag har en<br>ler flere parter med beskyttet adresse.<br>srg for at adressen ikke indgår i breve til<br>ndre parter. |
|                                | Tydelig markering<br>ud for sagen når<br>den er tilknyttet din<br>aktindsigt hvis<br>sagen par<br>beskyttede parter. | <ol> <li>Opret/genoptag Aktindsigt (2) Till</li> <li>Rettelser på dette trin medfører en<br/>Sagsskabelon til systemi<br/>Nedenstående sager er tilknyttet aktin</li> <li>Vælg sager </li> </ol> | føj dokumenter/journalnoter<br>genfletning af aktindsigter<br>test<br>ndsigten. Vælg en sag for a | r <b>3</b> G<br>n og mar<br>at se de t                                                                                                    |
|                                |                                                                                                    | Titel                                                                                                    | Nummer                                                                                            | Opre                                                                                                    |
|                                |                                                                                                    | Test af mail i mail i aktindsigt                                                                                                    | 85.15.60-G01-32-22                                                                                | 12-1                                                                                                    |
|                                |                                                                                                    | Oprydning parter i SBSYS                                                                                                    | 85.15.00-G01-73-22                                                                                | 15-0                                                                                                    |
|                                |                                                                                                    | Ansættelsesaftale                                                                                                    | 81.03.00-G01-17389-20                                                                             | 11-1                                                                                                    |
|                                |                                                                                                    | I aktindsigten ses det også tydeligt<br>på en af sagerne                                                                                                    | , hvis en part har be                                                                             | eskyttet adresse                                                                                                    |
|                                |                                                                                                    | Vær opmærksom på at en eller flere sager har beskytte                                                                                                    | t adresse. Sørg for at adressen ikk                                                               | te indgår i breve til andre parter                                                                                                    |

#### Trin 2 – Tilføj dokumenter/journalnotater

- Du har mulighed for hente dokumenter og journalnotater fra en sag, ved at klikke på den.
- Du har mulighed for at hente dokumenter og journalnotater fra alle de valgte sager. Se nærmere gennemgang i nedenstående, da der er forskel på de to "hent dokumenter og journalnotater" knapper.
- Det er kun de dokumenter/journalark, som er journaliseret ind på sagen i det øjeblik du tilknytter sagen til din aktindsigt, som er med når du går videre til trin 3.
- Journaliseres der flere dokumenter/journalnotater til sagen efterfølgende medtages disse kun.
   Bemærk, at har du ekstraheret i trin 3 og går retur til trin 2 og henter nye dokumenter/journalnotater med den nederste knap "Indlæs og generer en ny aktindsigt ud fra alle aktuelle dokumenter og journalnotater på tværs af alle valgte sager" flettes der en ny fil klar til ekstrahering i trin 3. Dette sker uanset om der er nye dokumenter eller ej.

| Fase                                                                        | Kommentar                                                                                                    | Tast/klik                                                                                                    |
|-----------------------------------------------------------------------------|----------------------------------------------------------------------------------------------------|----------------------------------------------------------------------------------------------------|
| Hent dokumenter<br>og journalark for<br>alle valgte sager i<br>én handling. | Knap 1 viser dig<br>hvad der aktuelt<br>ligger på de valgte<br>sager – men fletter<br>ikke en ny pdf fil i<br>trin 3.                | Knap 1: Indlæs og vis dokumener og journalnotater for alle sager<br>uden at ændre/genere en Aktindsigt (ny fil) i trin 3.<br>Knap 1 er kun relevant hvis du har været gået videre til trin 3 og har<br>påbegyndt ekstrahering og gennemgang. Knappen er IKKE relevant hvis<br>det er en ny aktindsigt du lige har startet.                                                                                                    |
|                                                                             | Knap 2 genererer<br>en ny aktindsigtsfil i<br>trin 3, men giver dig<br>mulighed for at få<br>alle aktuelle akter<br>med fra sagerne. | <ul> <li>Hvis du har klikket på "gem " i trin 3, så kan du gå retur til trin 2 og klikke på knap 1. Du får her hentet dokumenter/journalnotater frisk fra sagen og kan checke om der er nye ting, du ønsker medtaget.</li> <li>Knap 1 viser bare de aktuelle sagsakter – men ødelægger IKKE den allerede generede pdf fil som du har i trin 3.</li> <li>Knap 2: Indlæs og generer en ny aktindsigt med alle aktuelle dokumener og journalnotater på tværs af alle valgte sager.</li> <li>Der dannes en ny aktindsigtsfil i trin 3 og evt. ekstraheringer og andre ændringer der evt. var lavet i trin 3 vil blive overskrevet.</li> </ul> |
|                                                                             |                                                                                                    | Inkluder dokumenter og journalnotater indenfor<br>dato'erne:                                                                                                    |
|                                                                             |                                                                                                    | Indiæs og vis dokumenter og journalnotater for alle sager uden at ændre/generere en Aktindsigt       1         Dokumenter       Journalnotater         Dokumenter tilknyttet den valgte sag       Vælg/fravælg alle (Fravalgt 0 ud af 0)         Ingen dokumenter       Ingen dokumenter         Sorter den flettede fil efter: O       Dokument registreringsdato         Sorter den flettede fil efter: O       Dokument registreringsdato         Tilføj indholdsfortegnelse:       Tilføj vandmærker:                                                                                                    |

|                     | Klik på den sag       | X Aktindsigt-132-1.1.5                                                                                                    |  |  |
|---------------------|-----------------------|----------------------------------------------------------------------------------------------------|--|--|
| Hent og gennemgå    | hvis dokumenter og    | 1) Opret/genoptag Aktindsigt 2) Tilføj dokumenter/journalnoter 3) Gennemgang og ekstrahering 4 Afslut                                      |  |  |
| dokumenter og       | journalnotater du vil | • Rettelser på dette trin medfører en genfletning af aktindsigten og man mister dermed eventuelle opmærkninger på en tidligere flettet PDF |  |  |
| journalnotater pr.  | se igennem først.     | Sagsskabelon til systemtest 🧨                                                                                                    |  |  |
| tilknyttet sag.     |                       |                                                                                                    |  |  |
|                     | Klik på fanen         | Vælg sager 🙃                                                                                                    |  |  |
|                     | "Dokumenter" og       | Titel Nummer Oprettet Sagsbehandler +Sag                                                                                                   |  |  |
|                     | fanen "Journalark"    | Test af mail i mail i aktindsigt 85.15.60-G01-32-22 12-10-2022 14:31 Gitte Brandt Olsen 🗹 🗊                                                |  |  |
|                     | for hver sag.         | Oprydning parter i SBSYS 85.15.00-G01-73-22 15-08-2022 16:23 Gitte Brandt Olsen 🗹 🔟                                                        |  |  |
|                     | Gentag handlingen     | Inkluder dokumenter og journalnotater indenfor dato'erne: Startdato Slutdato                                                               |  |  |
|                     | for hver sag du har   |                                                                                                    |  |  |
|                     | tilknyttet til din    | Bommele                                                                                                    |  |  |
|                     | aktindsigt før du gar | Demærk.                                                                                                    |  |  |
|                     | videre til trin 3.    | Nikkel du på ell eller hele sager elikelivis, vil del belyde at del dalihes                                                                |  |  |
|                     |                       | en ny hellet aktinusigisin'i tini 5.                                                                                                    |  |  |
|                     |                       | Delle el fini nvis del el ny aktinosigi du el ved al lave.                                                                                 |  |  |
|                     |                       | nvis du allerede har været i till 3 og foretaget æridninger og er gaet                                                                     |  |  |
|                     |                       | lige of fé viet em der er nyt nå opgerne far dy overskriver den flettede fil i                                                             |  |  |
|                     |                       | lige at la vist om der er nyt på sageme før du overskriver den nettede in t                                                                |  |  |
|                     | Det er kun segene     |                                                                                                    |  |  |
| Manglende pdf-filer | Det er kun sagens     |                                                                                                    |  |  |
| inaligionae par mer | PDF-dokumenter,       |                                                                                                    |  |  |
|                     | Som kan inuga i       | Aktindsigt GBN test 3 🇨                                                                                                    |  |  |
|                     | aktindsigten.         | Nedenstående sager er tilknyttet aktindsigten. Vælg en sag for at se de tilknyttede akter eller tilføj sager t                             |  |  |
|                     | Det er tydeligt       | Per or fundet filer under tillstrende PDE av                                                                                               |  |  |
|                     | markeret hvis der     |                                                                                                    |  |  |
|                     | på de valgte sager    | Vælg sager 🔨                                                                                                    |  |  |
|                     | findes filer som ikke | Titel Nummer Oprettet Sag                                                                                                    |  |  |
|                     | Indes som PDF-III.    |                                                                                                    |  |  |
|                     | Du kan se nviken      | Test af aktindsigt 4 03.00.00-A53-1-22 22-02-2022 21:13 Gitt                                                                               |  |  |
|                     | sag de enkelte liler  |                                                                                                    |  |  |
|                     | nører til.            |                                                                                                    |  |  |
|                     | l don rado foilbako   | Check dokumentet i SBSYS/Nemsag/Psag for at se om det blot er en                                                                           |  |  |
|                     | r der henviening til  | systemfil eller om det er et "rigtigt" dokument som mangler sin PDF                                                                        |  |  |
|                     |                       |                                                                                                    |  |  |
|                     | sagsnummeret pa       | Hvis fil ikke er i PDF´et kan du:                                                                                                    |  |  |
|                     | den sag, nvor den     | Genprocesser dokumentet nå SBSVS sagen                                                                                                    |  |  |
|                     |                       | <ul> <li>Konvertere den manglende fil til odf udenfor SBSVS og</li> </ul>                                                                  |  |  |
|                     | journaliseret pa.     | iournaliser på sagen                                                                                                    |  |  |
|                     |                       | Hvis det lykkedes at få PDF´ filen journaliseres ind nå sagen på ny skal                                                                   |  |  |
|                     |                       | du i trin 2 i aktindsigten klikke nå knannen "Indiæs og generer en ny                                                                      |  |  |
|                     |                       | aktudeiatefil fra alle aktuelle. "                                                                                                    |  |  |
|                     |                       | akunosyssii ita alle akuelle.<br>Dokumenter/journalark bentes frem fre sagerne, allerede frevelete                                         |  |  |
|                     |                       | dokumenter er fortsat fravaldt                                                                                                    |  |  |
|                     |                       | dokumenter er fortsæt navalgt.                                                                                                    |  |  |

| Dokumenter og<br>journalnotater    | Ved gentagne<br>aktindsigter kan du<br>søge dokumenter                                         | Inkluder dokumenter og journalnotater indenfor dato'erne: Startdato Slutdato                                                                                                    |
|------------------------------------|------------------------------------------------------------------------------------------------|----------------------------------------------------------------------------------------------------|
| indenfor en<br>datoperiode         | og journalnotater<br>for en given periode<br>frem, så det kun er<br>disse du skal<br>gennemgå. | Journalnotater som har en hændelsesdato som ligger indenfor<br>datoperioden medtages, uanset hvilken dato de er oprettet på sagen.                                                                                                    |
| Gennemgang af<br>sagens dokumenter | Dokumenter på<br>sagen vises som<br>default først. Klik på                                     | Dokumentify       Journalnotater         Dokumenter tilknyttet den valgte sag         Vælg/fravælg alle ( Fravalgt 0 ud af 55 )                                                                                                    |
|                                    | journalnotater<br>bagefter og<br>gennemgå disse på<br>samme vis.                               | Dokument titel         Beskrivelse         Sagsnummer         Reg. dato           Test af opret forsendelse         00.03.00-A50-1-22         11-03-2022 17:05         O           Test af opret forsendelse         00.03.00-A50-1-22         11-03-2022 17:05         O           Test af opret forsendelse         00.03.00-A50-1-22         11-03-2022 17:05         O           Test af opret forsendelse         00.03.00-A50-1-22         11-03-2022 17:05         O                                                                                                    |
|                                    |                                                                                                | Nyeste vises øverst, men det er muligt at sortertere på sagsnummer<br>eller reg. dato ift. din gennemgang. Det har ingen betydning for sortering<br>i pdf-filen i næste trin 3.                                                                                                    |
| Navne på<br>dokumenter             |                                                                                                | Journalisering af en mail eller en digital post, som indeholder filer vil<br>blive vist i dokumentlisten og i den samlede flettede pdf fil i trin 3 som<br>selvstændige filer.                                                                                                    |
|                                    |                                                                                                | Den journalisere mail eller Digital Post vil blive vist med det navn som<br>den har i kolonnen "Dokumenttitel".<br>En fil som på sagen ligger journaliseret sammen med en mail, vil blive<br>vist som et særskilt dokument. Det vil være filens navn som vises i<br>kolonnen "Dokumenttitel" og ikke navnet på mailen eller den Digitale<br>Post, som filen hører til.                                                                                                    |
| Preview af<br>dokument             | Klik på hvert<br>dokument og<br>preview af filen ses<br>til højre på<br>skærmen                | Ockumenter tilkryttet den valgte sag           Ockumenter tilkryttet den valgte sag           Ø Velig/fravedig alle (Fravalgt G uid af 10)           Ockument tilel         Beskrivelse         Sagsnummer           10 datument         03 000 0-453-1-22         22-00-2022 21:14           Test deal         03 000 0-453-1-22         22-00-2022 21:14           Test 4         03 000 0-453-1-22         22-00-2022 21:14           Test 4         03 00 00-453-1-22         22-00-2022 21:14           Test 3         03 00 00-453-1-22         22-00-2022 21:14           1         1         1         1           1         2         0         1         1 |

| Fravalg af<br>dokumenter                              | Hvis et dokument<br>ikke skal medtages<br>i aktindsigten skal<br>du klikke på den<br>sorte knap til højre<br>for dokumentet.<br>Du skal angive en<br>begrundelse til at<br>dokumentet<br>fravælges.<br>Digital Post<br>dokumenter der<br>kan den pdf´ede fil<br>af xml filen<br>fravælges, da den<br>blot vises som<br>koder i den flettede<br>aktindsigtsfil. | Dokument/journalnotat fravælges ved klik på     Fravalgte dokumenter er overstreget.      Okumenter ullervitet den valgte sag     Okumenter tillervitet den valgte sag     Okument tilel     Beskrivelse     Sagsnummer     Reg.dato     tont test dok     03 00 00-A55-122     22-02-2022 21:14     Test ædő     03 00 00-A55-122     22-02-2022 21:14     Fravalgte dokumenter og deres tekst, vil blive husket selvom du henter     de valgte dokumenter/journalnotater fra en sag eller de valgte sager     igen.     Selvom du går frem og tilbage i trin eller om du henter filerne frem igen     fra sagerne, vil systemet huske det du har fravalgt. |
|-------------------------------------------------------|----------------------------------------------------------------------------------------------------|----------------------------------------------------------------------------------------------------|
| Gennemgang af<br>sagens journalark                    | Sagens journalark<br>skal gennemgås på<br>samme måde som<br>ved sagens<br>dokumenter.<br>Det markerede<br>journalark kan ses i<br>preview til højre,<br>journalnotat kan<br>fravælges og<br>begrundelse<br>angives.<br>Nyeste journalnotat<br>ligger øverst.                                                                                                   | Dokumenter       Journalnotater         Journalnotater illknyttet den valgte sag       2         V Vælg/fravælg alle (Fravælg 1 ud af 2)       Oprettet         Journalnotat af den vigtige slags       22-02-2022 21:56       22-02-2022 21:56         Endnu et journalierk       22-02-2022 21:56       22-02-2022 21:56       0                                                                                                    |
| Sortering/visning af<br>dokumenter/journal<br>notater | Har du medtaget<br>mere end 1 sag<br>som del af din<br>aktindsigt, skal du<br>tage stilling til om<br>dokumenter/journal<br>ark skal vises efter<br>deres dato på<br>tværs af sager eller<br>pr. sag i den<br>flettede pdf fil i trin<br>3 som modtageren<br>får tilsendt.                                                                                     | Sorter den flettede fil efter:<br>r: Obkument registreringsdato Sag - derefter dokument registreringsdato                                                                                                    |

Vejledning til aktindsigtsmodulet – version 24, 25-08-2023 – Odense Kommune

| ForsidetekstVed klik på<br>tilføje/ret<br>forsidetekst kan du<br>skrive en forside<br>tekst som kommer<br>til at ligge forrest i<br>aktindsigtsfilen som<br>dannes, og før<br>indholdsfortegnelse<br>n. Det kan<br>betragtes som en<br>følgeskrivelse. | Sorter den flettede fil efter: Dokument registrerings<br>Tilføj/ret forsidetekst<br>Beskrivelse ×<br>Denne tekst vil fremstå på forsiden af den samlede PDF<br>Aktindsigten jfr. aktindsigt af xx af borger xx<br>Opret Afbryd<br>Everbahander |
|----------------------------------------------------------------------------------------------------|----------------------------------------------------------------------------------------------------|
|                                                                                                    |                                                                                                    |

#### Trin 3 – Gennemgang og ekstrahering

Ved aktivering af trin 3 flettes en samlet pdf-fil med de valgte dokumenter og journalark, som du i trin 2 har valgt skal medtages i aktindsigten.

#### VIGTIGT!

Klik på "Gem" før du lukker din aktindsigt eller browser ned hvis du er Trin3. Hvis ikke du aktiv klikker på "Gem" vil dine overstregninger/formateringer ikke blive. Du kan klikke direkte videre til trin 4 uden først at trykke "Gem".

Det er muligt at klikke på knappen "Indlæs og vis dokumenter og journalnotater for alle sager uden at ændre/generere Aktindsigt" i trin 2 – hvis du blot vil se om der er nyt på sagen. Skal nye akter medtages, skal du klikke på knappen "Indlæse og generer en ny aktindsigt..." i trin 2 eller klikke på sagerne enkeltvis for at få hentet nyt fra sagen.

| Forklaring på bruger                             | grænseflade og menu                                                                                                    | uer i trin 3                                                                                                    |
|--------------------------------------------------|----------------------------------------------------------------------------------------------------|----------------------------------------------------------------------------------------------------|
| Visning                                          | Ikonet til venstre<br>folder den ekstra<br>sidevisning til<br>venstre i<br>aktindsigten<br>sammen. Dette<br>giver mere plads til<br>gennemgang af<br>selve<br>aktindsigtsfilen.<br>Du kan forstørre og<br>formindske visning<br>af filen mens du<br>gennemgår den<br>ved at justere i %-<br>feltet. |                                                                                                    |
| Formateringsmulig-<br>heder i<br>aktindsigtfilen | Den miderste menu<br>her er blot ekstra<br>funktioner til<br>markering og<br>redigering, men er<br>mest til udvidet<br>brug og kan<br>springes over.                                                                                                    | Vis Opmærkning Figurer Indsæt Rediger                                                                                                    |
| Husk Gem-knappen<br>i trin 3!                    |                                                                                                    | Når din aktindsigtsfil er flettet i trin 3 er det vigtigt du klikker på "Gem-<br>knappen FØR du lukker din browser eller går retur til trin 2. Ellers mister<br>du dine overstregninger som allerede har lavet |

| Søgning og<br>overstregning af<br>tekst             | Menuen til højre i<br>aktindsigten er den<br>vigtigste.<br>Det er her du kan<br>søge efter indhold i<br>teksten som skal<br>overstreges og du<br>kan manuelt<br>markere indhold<br>som skal<br>overstreges.<br>Du kan søge efter<br>ord, tekst, tal som<br>skal overstreges.<br>Husk at<br>gennemchecke de<br>valgte dokumenter,<br>da autosøgninger<br>ikke kan søge ned i<br>filer som ikke er<br>OCR behandlet. | Q<br>1<br>1.<br>2.<br>3.<br>4.<br>5.<br>6.<br>7.<br>8.                                                              | Søgn<br>Autos<br>Autos<br>Autos<br>Knap<br>Aktive<br>vil ma<br>Knap<br>marke<br>Udfør<br>marke                            | ing i al<br>søgning<br>søgning<br>søgning<br>arkere<br>pen fje<br>eret me<br>overs<br>eringer | ktindsig<br>g og m<br>g og m<br>dder sø<br>f Overs<br>steder<br>erner de<br>en ikke<br>tregnin<br>r du ha | 3<br>gtsfilen<br>arkerin<br>arkerin<br>arkerin<br>gefelt<br>stregnin<br>i filern<br>e mark<br>oversi<br>g/reda<br>r i filen | efter of<br>g af C<br>g af C<br>g af T<br>g af m<br>et.<br>ng/Rec<br>e hvor<br>eringe<br>treget.<br>ction, I | Sord/tal<br>PR-nu<br>elefonr<br>ailadre<br>dact fu<br>tekst s<br>r som o<br>knappe | (fritek<br>mre i<br>numre<br>esser<br>nktion<br>skal ov<br>er i ak | stsøg<br>aktinc<br>aktinc<br>i aktin<br>i aktin<br>verstre<br>ttindsig | 8 ning) Isigtsfil ndsigtsfil dsigtsfil vis du n eges. gtsfiler ger de | en.<br>sfilen.<br>iilen.<br>manuelt |
|-----------------------------------------------------|----------------------------------------------------------------------------------------------------|----------------------------------------------------------------------------------------------------|----------------------------------------------------------------------------------------------------|-----------------------------------------------------------------------------------------------|----------------------------------------------------------------------------------------------------|----------------------------------------------------------------------------------------------------|----------------------------------------------------------------------------------------------------|------------------------------------------------------------------------------------|--------------------------------------------------------------------|------------------------------------------------------------------------|-----------------------------------------------------------------------|-------------------------------------|
| Manuel markering<br>og overstregning af<br>indhold. | Overstregning af et<br>område i<br>aktindsigtsfilen.                                                                                                    | Overst<br>vejledr<br>Indhold<br>kasse,<br>Klik på<br>Marker<br>Godke<br>ÆØA (Ma<br>Dette er<br>Dette er<br>Dette er | regning<br>ningen I<br>d som r<br>så mod<br>ikonet<br>r et omi<br>nd ove<br>se metaget)<br>Anvend<br>Anvend<br>e handling | y kalde<br>her næ<br>marker<br>dtager<br>råde m<br>råde m<br>rstregr                          | es også<br>eves blø<br>es til o<br>ikke ka<br>for a<br>ned mu<br>ningen                                   | r "Reda<br>ot orde<br>verstre<br>an se in<br>t aktive<br>sen so<br>ved kli                                                  | action"<br>egning,<br>egning,<br>ndhold<br>ere ma<br>m ska<br>k på flu                                       | i aktin<br>stregni<br>vil bliv<br>et.<br>nuel ov<br>l overs<br>uebene              | dsigts<br>ng.<br>ve ers<br>verstro<br>treges<br>et og k            | smodu<br>tattet :<br>egning<br>s.<br>klik på                           | Iet. I<br>af en s<br>g.<br>ı "Anve<br>can ikke fo                     | ortrydes                            |

| Overstregning af<br>flere manuelle<br>markeringer | Søg eller marker de<br>steder i filen, hvor<br>du ønsker<br>overstregning af<br>indhold.<br>Aktiver<br>overstregning af de<br>valgte områder, så<br>disse overstreges<br>på én gang via<br>knappen (8).<br>Hvis du glemmer at<br>klikke på knap (8)<br>for overstrege de<br>markerede<br>områder, vil<br>aktindsigten gøre<br>dig opmærksom på<br>dette inden du kan<br>gå til trin 4 for at<br>afslutte din<br>aktindsigt. | Følg ovenstående procedure for at markere de steder hvor indhold skal<br>overstreges.<br>Klik i på ikonet og Klik på "Anvend" i dialogboksen på skærmen.<br>Alle de markerede områder vi blive overstreget med sort bjælke.<br>Antal markeringer som er blevet ekstraheret vil blive vist.<br>Redaction gennemført<br>3 markeringer blev behandlet |
|---------------------------------------------------|----------------------------------------------------------------------------------------------------|----------------------------------------------------------------------------------------------------|
| Nulstil søgning                                   | Klik på<br>nulstillingsknappen<br>og din søgning vil<br>blive nulstillet                                                                                                    | Q ┌7 ፨ ⓑ X @ Q ▣ ≓ ≔                                                                                                    |
|                                                   | Ved nulstilling, er<br>evt. uhåndterede<br>markeringer ikke<br>fjernet fra teksten.                                                                                                    | [a-zA-ZO-9.!#\$%&\*+/=?^_`{ }~-]+@ Q<br>Versalfølsom Kun ord                                                                                                    |

| Visning af<br>søgeresultater                                                | Ved søgning og<br>brug af autosøge-<br>knapperne, får du<br>vist de steder i<br>teksten hvor<br>søgningen har<br>fundet indhold som<br>matcher din<br>søgning.                                                                               | Image: Construction of the second of the second of the |
|-----------------------------------------------------------------------------|----------------------------------------------------------------------------------------------------|----------------------------------------------------------------------------------------------------|
| Frasortering af<br>markeringer som<br>ikke skal<br>overstreges<br>alligevel | Hvis søgning har<br>fundet indhold i<br>filen som du ikke<br>ønsker overstreget<br>alligevel, kan du<br>nemt fjerne en<br>markering enkeltvis<br>Læs videre i<br>vejledningen, hvi du<br>ønsker at fjerne alle<br>markeringer på én<br>gang. | Wildstende Test af send og journaliser fra sys       30         Udgående Test af send og journaliser fra sys       36         Udgående Test af send og journaliser fra sys       36         Udgående Test af send og journaliser fra sys       36         Udgående Test af send og journaliser fra sys       36         Udgående Test af send og journaliser fra sys       36         Udgående Test af send og journaliser fra sys       36         Udgående Test af send og journaliser fra sys       36         Udgående Test af send og journaliser fra sys       36         Udgående Test af send og journaliser fra sys       36         Visit State for set af send og journaliser fra sys       36         Visit State for sender for system og send sender for system og sender sender for system og sender sender for system og det sted vil ikke blive overstreget, når klikker på overstregningsknapen (8), for at få overstreget som de markeringer som du ikke har smidt i skraldespanden.                                                                                                    |
| Overstregning af<br>markerede områder                                       | Når du har<br>gennemgået de<br>markerede områder<br>skal du aktivere<br>overstregning for at<br>få overstreget det<br>indhold som du har<br>markeret.                                                                                        | Klik på knappen (7)<br>Klik på "OK, erstat tekster"<br>De markerede områder for en sort bjælke over sig og du kan ikke<br>fotryde.<br>Overstrege markeringer?<br>Dette vil permanent slette alle opmærkede tekster fra dokumentet. Vil du fortsætte?<br>OK, erstat tekster Nej, afbryd                                                                                                    |

| Tilføj en note i<br>aktindsigtsfilen | Hvis der er bestemt<br>indhold eller sted,<br>hvor det er vigtigt at<br>indsætte en besked<br>til modtageren, kan<br>dette gøres via en<br>note.                                               | <ol> <li>Klik på "Opmærkning" i øverste menu.</li> <li>Klik på "note".</li> <li>Klik det sted du ønsker noten indsat.</li> <li>Skriv din note.</li> <li>Klik på "Gem".</li> </ol> |
|--------------------------------------|----------------------------------------------------------------------------------------------------|----------------------------------------------------------------------------------------------------|
| Vandmærke                            | Vandmærket viser<br>en reference til<br>fil/dokument ift.<br>navn på<br>dokument/filen,<br>sagsnummer og<br>datoen for<br>dokumentet på<br>sagen, som også<br>ses i indholds-<br>fortegnelsen. | Dokumentnavn: nyt dokument på sag<br>Sagsnummer: 54.20.00-A53-1-22 - Registreringsdato: 06-02-2023                                                                                |

| Kontrol af<br>markeringer ift.<br>overstregning.        | Markeringer du har foretaget eller markeringer som er oprettet pga. af søgninger du har<br>foretaget, men som mangler at blive håndtere, vil udløse en advarsel når du klikker Næste for<br>at gå til trin 3.                                                                                                    |  |  |  |  |  |  |  |
|---------------------------------------------------------|----------------------------------------------------------------------------------------------------|--|--|--|--|--|--|--|
|                                                         | Dokumentet indeholder redaction opmærkninger som ikke er gennemførte. Det betyder at de opmærkede tekster blot er opmærket til overstregning uden at overstregningen er gennemført.<br>Du kan ikke fortsætte før opmærkningerne er håndteret, enten ved at opmærkningerne bliver redacted eller alternativt bliver slettet via skraldespanden i bjælken øverst til højre.<br>Afbryd og håndter redaction markeringer |  |  |  |  |  |  |  |
|                                                         | Klik på "Afbryd og håndter redaction markeringer".<br>Gennemgå din aktindsigtsfil for "gule markeringer". Du har 3 muligheder for at håndtere<br>markeringerne:                                                                                                    |  |  |  |  |  |  |  |
|                                                         | <ol> <li>Håndter markeringer én ad gangen, klik på dem og klik på flueben for overstrege eller<br/>skraldespanden for at slette markeringen eller</li> <li>Klik på overstregningsknappen, som vil overstrege alle dine markeringer knap<br/>eller</li> </ol>                                                                                                    |  |  |  |  |  |  |  |
|                                                         | 3. Klik på skraldespandsikonet i menuen øverst til højre som vil fjerne alle dine markeringer                                                                                                    |  |  |  |  |  |  |  |
|                                                         | Når markeringer er håndteret, kan du fortsætte til trin 4.                                                                                                    |  |  |  |  |  |  |  |
| Husk Gem-knappen<br>i trin 3.                           | Når din aktindsigtsfil er flettet i trin 3 er det vigtigt du klikker på "Gem-<br>knappen FØR du lukker din browser eller evt. går retur til trin 2. Ellers<br>mister du dine overstregninger som du har lavet.                                                                                                    |  |  |  |  |  |  |  |
| Klargøring til trin 4<br>afslutning af<br>aktindsigten. | <ul> <li>Klik på<br/>Trin 4.</li> </ul>                                                                                                    |  |  |  |  |  |  |  |

### Trin 4 Journaliser og Send

Hvis aktindsigtssagen har en sagspart tilknyttet, vil det være muligt at afsende digital post til modtageren. Du skal vælge om aktindsigten blot skal journaliseres på aktindsigtssagen og afsendes derfra, eller om aktindsigten skal sendes som digital post og autojournaliseres på sagen.

| Valg af forsendelse                                                               | Du skal nu vælge hvad der<br>skal ske med<br>aktindsigtsfilen.            | Journaliser og send         Aktuel status: Gennemgang og ekstrahering         Journaliseres på: 130 Test papirkurv / 85.15.60-G01-3-22         Vælg hvilken af sagens parter der skal modtage aktindsigten         Gitte Brandt Olsen             Øbigital Post link (Der sendes et link til modtagerens digitale post. Dokumentet lægges i filzone hvor modtageren typisk kan tilgå det i 30 dage)         Øbigital Post standard (Dokumentet sendes til modtagerens Digital Post)         Øbigital Post standard (Dokumentet sendes til modtagerens Digital Post)         Øbigital Post dokumenter         Vælg dokumenter         Vælg dokumenter         Ingen øvrige dokumenter valgt |
|-----------------------------------------------------------------------------------|---------------------------------------------------------------------------|----------------------------------------------------------------------------------------------------|
| Tilføj part                                                                       |                                                                           | <ul> <li>Det er muligt at tilføje en part til aktindsigten og sagen.<br/>Part kan tilføjes og skal markeres som primær part i trin<br/>4.<br/>(Hvis part ikke er primær, vil du ikke kunne tilføje<br/>dokumenter under "Tilføj øvrige dokumenter", hvis der<br/>afsendes til Digital Post).</li> <li>Parten vil blive stemplet på aktindigtsfilerne når de<br/>gemmes på sagen og parten tilknyttes sagen.</li> </ul>                                                                                                    |
| Tilføje ekstra<br>dokumenter/bilag                                                | Der er mulighed for at tilføje<br>yderligere 7 filer til<br>aktindsigten. | <ul> <li>Aktindsigtsfilen og bilag vil blive afleveret til modtageren via den forsendelsesform du vælger i ovenståene skærmbillede.</li> <li>Vær opmærksom på at Afgørelser skal sendes særskilt som en digital post til borgerens digitale postkasse.</li> <li>Aktindsigtsfilen vil være 1 fil, følgeskrivelse vil være 1 fil, så er der mulighed for at tilføje 7 ekstra bilag til forsendelsen. Dog kan en Digital Post max fylde 70 MB i alt inkl. alle bilag.</li> </ul>                                                                                                    |
| Digital post link<br>Denne mulighed er<br>der ikke åbnet for i<br>Odense Kommune. |                                                                           | <ul> <li>Filzone/publiceringsrum er kun muligt at ændre hvis kommunen<br/>har åbnet for denne indstiling.</li> <li>På sigt vil du kunne sende en aktindsigt som ikke har<br/>størrelsesbegrænsning på. Filen vil så her kunne uploades til<br/>publiceringsrummet. Modtageren vil modtage en digital post<br/>med et link til at logge ind med MitID og selv downloade filen.</li> </ul>                                                                                                    |

| Journaliser<br>aktindsigtsfil på<br>sag og send senere | Denne mulighed kan<br>anvendes hvis du vil sende<br>aktindsigten senere eller vil<br>se den igennem endnu<br>engang før du sender.                                          | Vælges denne funktion vil aktindsigtsmodulet journaliserer din<br>aktindsigtsfil opdelt i flere filer, så filerne ikke er fylder mere end<br>max 70 MB. Evt. fravalgte dokumenter journaliseres ligeledes<br>på sagen som en særskilt fil.                                                                                                    |
|--------------------------------------------------------|----------------------------------------------------------------------------------------------------|----------------------------------------------------------------------------------------------------|
| Afsend som digital<br>post                             | Ved valg af denne metode<br>vil aktindsigtsmodulet<br>sende din aktindsigt til<br>modtageren og journalisere<br>forsendelsen ind på din<br>aktindsigtssag<br>efterfølgende. | Aktindsigtsmodulet vil automatisk opdele din aktindsigt i mindre<br>filer som ikke overstiger 70 MB.<br>Hvis aktindsigten udløser opdeling i flere filer kan du se dette før<br>du afsender og dokumenter bliver gemt på sagen.<br>Hvis du sender digital post direkte herfra vil hver fil blive afsendt<br>i en særskilt digital post til modtageren og efterfølgende blive<br>journaliseret ind på sagen.<br>Digital Post afsendes til den modtager du har valgt.<br>Antal bilag må ikke overstige 8.<br>Du vil blive bedt om at angive en titel på forsendelsen og en<br>følgetekst til modtageren. Teksten medsendes til hver Digital<br>Post<br>Klik på "Send".<br>Send Digital Post<br>Kere xx<br>Vedlagt aktindsigt for xxx<br>I<br>Send Afbryd |

| Download filer                | Det er muligt at downloade<br>den fulde aktindsigtsfil og<br>de opdelte filer.                                                                                                  | De opdelte filer vil blive journaliseret på sagen, men ønsker du at gemme den fulde aktindsigtsfil skal det gøre herfra.                                                                                                    |
|-------------------------------|----------------------------------------------------------------------------------------------------|----------------------------------------------------------------------------------------------------|
|                               |                                                                                                    | Aktindsigten er for stor til at kunne sendes som 1<br>filerne nedenfor:<br>• Aktindsigt_del1.pdf<br>• Aktindsigt_del2.pdf<br>Klik her for den samlede aktindsigt<br>Download den viste fil                                     |
| Afslut aktindsigten           | Ved klik på "Afslut",<br>afsluttes aktindsigten.<br>Har du valgt at der skal<br>sendes digital post eller<br>sendes til publiceringsrum<br>bliver dette gjort med det<br>samme. | Succes<br>Aktindsigten er journaliseret på<br>sagen                                                                                                    |
|                               | Du vil se grønne bokse<br>som bekræfter at der er<br>sendt og journaliseret eller<br>blot journaliseret til sagen.                                                              | Succes<br>Forsendelsen er nu oprettet på DFF<br>✓ til modtageren:<br>Forsendelse er nu journaliseret i<br>SBSYS                                                                                                    |
| SBSYS sagen                   | Aktindsigtsfilerne og evt.<br>Digital Post forsendeslser<br>vil nu være at finde på<br>sagen.                                                                                   | De enkelte opdelte aktindsigtsfiler, fravalgte dokumenter-filen og forsendelser vil blive gemt på sagen.                                                                                                    |
| Aktindsigtskladde<br>på sagen |                                                                                                    | På den sag du har valgt at gemme aktindsigtsfilerne på, der vil<br>der ligge en kladde. Når aktindsigten er afsluttet og færdig, skal<br>du slette kladden fra sagen.<br>Din SBSYS sag kan ikke afsluttes før kladden fjernes. |
| Fjernprint                    |                                                                                                    | Hvis modtageren ikke er tilmeldt Digital Post anbefales det at vælge funktionen "Journaliser uden afsendelse".                                                                                                    |
|                               |                                                                                                    | Print aktindsigtsfilen ud manuelt og opdel i passende kuverter og afsend manuelt.                                                                                                    |
|                               |                                                                                                    | Forsendelsen vil fejle efter afsendelse via aktindsigtsmodulet,<br>hvis filen fylder mere end 10 MB eller det samlede antal sider i<br>filen tilsammen er flere end 256 sider.                                                 |

| Overblik over ak<br>Overblik over<br>igangværende og<br>afsluttede<br>aktindsigter. | tindsigter og genv<br>Ved åbning af<br>aktindsigtsmodulet,<br>har du et overblik<br>over dine<br>aktindsigter.                                                                              | eje til sager i<br>Opret/genoptig Aktindsigt<br>Vis aktindsigterne for:<br>Opret en ny såg til aktindsigt eller<br>Opret en ny såg til aktindsigt eller<br>Opret en ny såg til aktindsigt eller<br>Opret en zaktindsigt soor eller<br>Sava3/2022 17.20<br>28/03/2022 12.05 | SBSYS<br>Gitte Brandt Olsen<br>genoptag en eksisterende fra neden<br>zig en skuisterende sop<br>Aktindsigtstitte<br>Test omlægning<br>134.3.7 gbn test              | ♥<br>stående liste Sagstitel Test omlægning Aktindsigt GBN test 3                                                                                                    | Sagsnummer<br>85.15.00-001-155-21<br>85.11.00-001-6-22                                                                                                    | <b>Status</b><br>Gennemgang og ekstraf<br>Gennemgang og ekstraf                                          |
|-------------------------------------------------------------------------------------|----------------------------------------------------------------------------------------------------|----------------------------------------------------------------------------------------------------|----------------------------------------------------------------------------------------------------|----------------------------------------------------------------------------------------------------|----------------------------------------------------------------------------------------------------|----------------------------------------------------------------------------------------------------|
| Genoptagning af<br>aktindsigt                                                       | Ved klik på en<br>aktindsigt på din<br>liste kan du<br>genoptage den,<br>gøre den færdig.                                                                                                   | <ul> <li>Oprettet</li> <li>28/03/20</li> <li>Aktindsigten å<br/>igangværende</li> </ul>                                                                                                    | 022 17:20<br>bnes og du k<br>e aktindsigt du                                                                                                    | an klikke til trin<br>u er gået ind i.                                                                                                    | Aktindsigts<br>Test omlæg<br>3 hvis det er en                                                                                                    | gning                                                                                                    |
| Genvej til sag                                                                      | Flere steder i<br>aktindsigtsmodulet<br>er der en knap til<br>åbning af sagen.<br>Sagen åbner i<br>NemSag.<br>NemSag er en<br>simpel udgave af<br>SBSYS i en<br>webudgave med<br>begrænsede | Opr<br>I-22 21-0<br>Bemærk: aktir<br>anvendes. He<br>derfra.                                                                                                    | ettet<br>02-2022 22:08<br>odsigter på pe<br>r skal P-Sags                                                                                                    | Sagsbeha<br>Anette So<br>ersonalesager h<br>s webklienten ål                                                                                                    | andler<br>orensen                                                                                                    | + Sag<br>2 1                                                                                             |
| Oprydning i din<br>liste over<br>aktindsigter                                       | VIGTIGT at rydde<br>på løbende, for at<br>sikre at dit<br>aktindsigtsmodul<br>åbner hurtigt og<br>ikke belaster<br>serverne.                                                                | Oversigten over<br>oversigt.<br>Når du først ha<br>aktindsigt.<br>Den afsluttede<br>aktindsigt.<br>Slet de afslutte<br>den er afslutte<br>IKKE slettes f<br>Hvis du sletter<br>aktindsigtsklad<br>Det er tungt for<br>aldrig rydder p                                      | er dine igangv<br>ar afsluttet dir<br>aktindsigt vil<br>ede aktindsi<br>et. Det er hel<br>ra SBSYS –<br>en ikke-afslu<br>den på SBS<br>r systemet at<br>å i listen. | værende/udførte<br>n aktindsigt, ska<br>være gemt på<br>igter fra din lis<br>it ufarligt, da s<br>den blot slette<br>ittet aktindsigt, s<br>YS sagen.<br>hente alle dine | e aktindsigter er b<br>I du forfra for at la<br>den sag du har va<br><b>te, efter maks 30</b><br><b>agen eller aktind</b><br><b>s fra listen her.</b><br>skal du også man<br>aktindsigter frem | olot en<br>ave en ny<br>algt til din<br><b>) dage fra</b><br>I <b>sigten</b><br>uelt slette<br>, hvis du |

Γ

| Gem en<br>igangværende<br>aktindsigt                                                                                                    | Hvis du ikke kan<br>gøre aktindsigten<br>færdig i et " <b>hug</b> ", er<br>der mulighed for at<br>gemme dine<br>ændringer og<br>arbejde videre med<br>aktindsigten<br>senere.<br>Det er dog vigtigt,<br>at du ikke går<br>tilbage til trin 2, da<br>aktindsigtsfilen vil<br>blive genereret igen<br>ved klik på<br>"Næste". Dette vil<br>medfører at dine<br>formateringer og<br>ekstraheringer<br>forsvinder. | Gem Tilbage Næste                                                                                                    |
|----------------------------------------------------------------------------------------------------|----------------------------------------------------------------------------------------------------|----------------------------------------------------------------------------------------------------|
| Generel opmærks                                                                                                    | somhed ved akting                                                                                                    | dsigt                                                                                                    |
| PDF-filer på sagen                                                                                                    |                                                                                                    | Journaliserede dokumenter/mails bliver pdf 'et af SBSYS automatisk.<br>Dog kan der være dokumenter som fejler i denne proces. Hvis<br>aktindsigtsfunktionen fremhæver, at der er dokumenter som mangler sin<br>PDF så er du nødt til at checke disse dokumenter på SBSYS-sagen. Det<br>er kun PDF-filerne som kan vises og medtages i aktindsigtsfunktionen.                                                                                        |
| Ikke alle<br>journaliserede<br>dokumenter kan<br>der overstreges i                                                                                    |                                                                                                    | Det er ikke alle dokumenter som er journaliseret på en sag, som det er<br>muligt at ekstrahere tekst i.<br>Det nye Aktindsigtsmodul kan håndtere flere af disse fejlscenarier end<br>den gamle aktindsigtsfunktion. Dog kan der være indhold hvor<br>ekstrarheningen ikke kan "klistre sig fast" til den tekst/indhold som der<br>markeres og ønskes ekstraheres. Derfor er det vigtigt at du kontrollere<br>filen inden en afsendes/journaliseres. |
| Et dokument<br>tilknyttet flere sager<br>som indgår<br>aktindsigten, vil<br>blive fravalgt begge<br>steder, hvis blot du<br>fravælger det et<br>sted. |                                                                                                    | Hvis et dokument er "tilknyttet yderligere" (kopieret fra en sag til en<br>anden), og begge sager indgår i aktindsigten, sørger aktindsigtsmodulet<br>for at fravælge dokumentet under begge sager, hvis bare du fravælger<br>det ene.<br>nyt dokument på sag 54.20.00-A53-1-22 06-02-2023 16:27 •<br>Dok9 54.20.00-A53-1-22 03-02-2023 19:04 •                                                                                                    |

| Beskrivelsesfeltet<br>på dokumentet i<br>SBSYS                   | L<br>v<br>F<br>s                                                                                      | Dokumente<br>ed genner<br>lvis dokun<br>agen, er c<br>okun<br>Dokun<br>sbys d<br>Dokun<br>sbys d<br>Dokun<br>sbys d<br>Dokun<br>sbys d<br>Dokun<br>sbys d                                                                                                    | ernes beskrive<br>mgang af dok<br>nenter er navr<br>du allerede lar<br>grever forvattingstoven - test at<br>enter Journalnotater<br>Journalnotater<br>Journalnotater<br>inter titel<br>tiblide jop-fil<br>sa fdas fdas gitte dafasf corona tes<br>ligt for perioden xx<br>skindsigtsfunktion | elsesfelt kan n<br>umenter ved en<br>ngivet med en<br>ngt.<br>Beskrivelse                                                                                                    | ned fordel<br>en aktindsi<br>n præcis, ko<br>svess-15-21 22/03/4<br>sog<br>oo.<br>indsigten fordi xx                                                                                                    | anvendes f<br>gt.<br>Drt og siger<br>(1025) utte srand<br>(1027) utte srand<br>(1027) utte srand<br>(1027) (1028)<br>(1027) (1028)<br>(1028) (1028)<br>(1028) (1028)<br>(1028) (1028)<br>(1028) (1028) (1028)<br>(1028) (1028) (1028)<br>(1028) (1028) (1028) (1028)<br>(1028) (1028) (1028) (1028) (1028)<br>(1028) (1028) (102 | til hjælpe dig<br>nde titel på           |
|------------------------------------------------------------------|----------------------------------------------------------------------------------------------------|----------------------------------------------------------------------------------------------------|----------------------------------------------------------------------------------------------------|----------------------------------------------------------------------------------------------------|----------------------------------------------------------------------------------------------------|----------------------------------------------------------------------------------------------------|------------------------------------------|
| Mails med<br>medhæftninger/<br>digital post med<br>vedhæftninger | E<br>S<br>I<br>H<br>H<br>I<br>I<br>I<br>I<br>I<br>I<br>I<br>I<br>I<br>I<br>I<br>I<br>I<br>I<br>I<br>I | En journali<br>som 4 sær<br>De vil være<br>hver fil som<br>Udgåend<br>Indgåend<br>Indgåend<br>Indgåend<br>Endgåend<br>Indgåend<br>Indgåend | iseret med me<br>skilte dokume<br>e vist med nav<br>n hører hertil v<br>Test af dp med fil<br>e mel i malls i mall<br>e en ny mall med n<br>gbn<br>e Mall med vedhær<br>e test obn<br>e at en mail op<br>placeret lige e<br>trin 3. Det er<br>modulet.                                       | ed 3 vedhæftn<br>enter i "dokum<br>vnet på mailer<br>vil blive vist sa<br>il<br>nall m_ fil fra 010223 -<br>ftede mails<br>g de filer som<br>efter hinanden<br>en fejl, som v | hinger (inkl.<br>hentoversig<br>n/digital po<br>ærskilt og r<br>54 20 00-A53-1-2<br>54 20 00-A53-1-2<br>54 20 00-A53-1-2<br>54 20 00-A53-1-2<br>54 20 00-A53-1-2<br>54 20 00-A53-1-2<br>54 20 00-A53-1-2 | logofiler o<br>ten".<br>st som 1 de<br>ned navne<br>2 01-02-2023<br>2 01-02-2023                                                                                                    | sv.), vises<br>okument og<br>t på filen. |
| Dokumenter i<br>sagens<br>papirkurv                              | E<br>n                                                                                                | okumente<br>nedtaget i                                                                                                    | er som er lagt<br>aktindsigten.                                                                                                    | i SBSYS sag                                                                                                    | ens papirk                                                                                                    | urv, vil ikke                                                                                                    | e blive                                  |
|                                                                  |                                                                                                    |                                                                                                    |                                                                                                    |                                                                                                    |                                                                                                    |                                                                                                    |                                          |